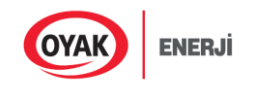

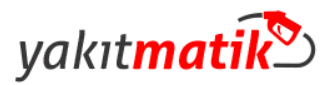

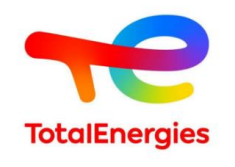

## KREDİ KARTLI YAKITMATİK SİSTEMİ KULLANIM KILAVUZU

## 1-) Teminatım Düşünce Nasıl Yüklerim?/ Yeni Kredi Kartı Nasıl Eklerim?

• Lütfen, <u>https://filo.yakitmatik.com/</u> adresi YAKITMATİK PORTA'la giriş yapınız.Ardından Bilgiler-Kredi Kartı Listesi sekmesine tıklayınız.

| yakıt <mark>matik</mark>   | 50    | L@<br>Bilgiler | ()<br>Filolar | Limitler | Araçlar | YakıtMatik      | <b>YakıtKartPlus</b> | Aporlar Raporlar |
|----------------------------|-------|----------------|---------------|----------|---------|-----------------|----------------------|------------------|
|                            | 00    | Firma          |               |          |         | Kredi<br>Tiklay | Kartı Listesine      |                  |
| Ana Sayfa /                |       | Fatura Dö      | kümleri       | Portal   |         |                 | /////2               |                  |
| Sistem Uyarıları (Son 20 İ | şlem) | Kredi Kart     | ti Listesi    |          | -       | Kredi Duru      | ımu                  |                  |

• Yeni kredi kartı ekleme işlemi için Kart Ad-Soyad, Kart numarası girilerek yeni kredi kartı ekleme işlemi yapabilirsiniz.Güncel teminat bakiyenizi <u>TEMİNAT</u> yazan kısımdan kontrol edebilirsiniz.

| Ana Sayfa / Kredi Kart Listesi              |                               |           | Kredi Kartı L | istesi                                                                                                    |                                                                      |
|---------------------------------------------|-------------------------------|-----------|---------------|----------------------------------------------------------------------------------------------------|----------------------------------------------------------------------|
| Kart Sahibinin Adı                          |                               |           | مىدەر         | □ Kart bilgileriniz, ödeme işlem<br>uluslararası PCI-DSS standa<br>Türkiye altyapısında saklanır<br>tarafından bilinmemektedir. | ılerinizin güvenliği için<br>ırtlarındaki Asseco<br>nakta olup TOTAL |
| Kredi Kartı Numarası<br>Son Kullanım Tarihi | Seciniz 🗙                     | Seciniz 🗸 | ,             | ,                                                                                                    |                                                                      |
| Tutar                                       | 500 TL V<br>500 TL<br>1000 TL | Çıkar     | Bakiye Yükle  | Bakiye Tamamla                                                                                                    |                                                                      |
| Sira No Kar: 1                              | 2000 TL                       |           | Kart Adı      | Son Kullanım Tarihi                                                                                                    | Teminat Tutarı                                                       |
| ○ 1 52030                                   | 2500 TL 08                    |           |               |                                                                                                    | 1.186,06                                                             |
|                                             |                               |           |               |                                                                                                    | 1.186,06 TL                                                          |

## 2-) Yeni Araç Ekleme İşlemi Nasıl Yapabilirim ?

• Yakıtmatik sekmesi üzerine geliniz > Yeni Cihaz Talebine tıklayınız.

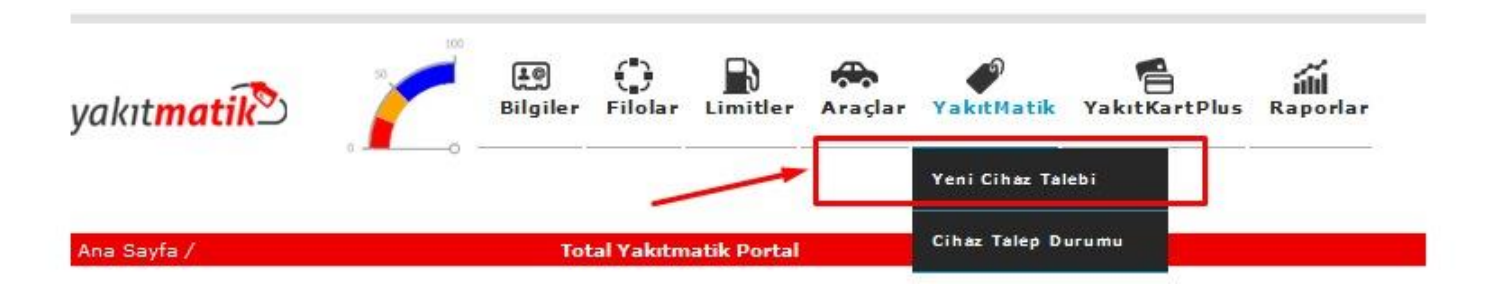

- Filo ve grubu seçini CİHAZ tipini seçiniz Araç Marka ve Modeli işaretleyiniz, Aracınızı yakıt türü Dizel ise; 1.Yakıt Tipi Motorin(Excellium), 2.Yakıt Tipi( Motorin) işaretleyiniz.
- Araç yakıt tipi Benzin ise; 1.Yakıt Tipi KB 95 KURŞUNSUZ (Excellium), 2.Yakıt Tipi KB 95 KURŞUNSUZ işaretleyip KAYDET butonuna tıklayınız.Siparişiniz alınmıştır.

| Filo 🗾              | Lütfen Seçiniz     | ~ | Grup                       | Lütfen Seçiniz          | ~ |
|---------------------|--------------------|---|----------------------------|-------------------------|---|
| Cihaz Tipi          | Lütien Seçiniz 🔹   |   | Araç Durumu                | ◉Yeni Araç ○Mevcut Araç |   |
| Marka               | Lütfen Seçiniz 🗸 🗸 |   | Moder                      | Lütfen Seçiniz 🗸 🗸      |   |
| Araç Tipi           | Lütfen Seçiniz 🗸   |   | Araç Departman Kodu        |                         |   |
| Araç Masraf Merkezi |                    |   | Araç Alt Masraf<br>Merkezi |                         |   |
| Araç Yakıt Tipi     | Lütfen Seçiniz 🛛 🗸 |   | Ek Yakıt Tipi              | Lütfen Seçiniz 🛛 🗸      |   |

3-) E-Fatura Dökümlerini Nasıl Alabilirim?

• Bilgiler>Fatura Dökümleri kısmına tıklayınız.

|                          | AL<br>Kullania<br>Teminat | abilir Limit :0<br>: :563 | )             |          |         |            |               |          |
|--------------------------|---------------------------|---------------------------|---------------|----------|---------|------------|---------------|----------|
| yakıt <mark>matik</mark> | 50 100<br>0               | L@<br>Bilgiler            | ()<br>Filolar | Limitler | Araçlar | YakıtMatik | YakıtKartPlus | Raporlar |
| Ana Sayfa /              |                           | Fatura Dö                 | kümleri       | Portal   |         |            |               |          |
| Sistem Uyarıları (Son 20 | İşlem)                    | Kredi Kart                | i Listesi     |          |         | Kredi Duru | umu           |          |

• Faturalar E-Fatura olarak her ayın 10'uncu,20'inci,30/31'inci işgünü kesilmektedir.Fatura tarihleri seçilip LİSTELE tuşuna tıklayıp indirebilirsiniz.

| Arama                   |       |    |       |      |       |             |              | ima<br>.imit :0 | 1             |               |         |            |               |                 |  |
|-------------------------|-------|----|-------|------|-------|-------------|--------------|-----------------|---------------|---------------|---------|------------|---------------|-----------------|--|
| akıt <mark>matil</mark> | 2     |    | 0     | 2    |       | 100<br>-0 - | Eil <u>e</u> | 9)<br>giler     | ()<br>Filolar | Limitler      | Araçlar | YakıtMatik | MakıtKartPlus | ाँ॥<br>Raporlar |  |
| a Sayfa / Fatu          | ralar |    |       |      |       |             |              | n               |               | Fatura Dök    | ümleri  |            |               |                 |  |
| küman Tarihi            | ~     | <  |       | Oc   | ak, : | 2022        | ~            | >               |               |               |         |            | Listele       |                 |  |
| P Kodu                  |       | Pz | t Sal | Çar  | r Per | Cum         | Cmt          | Paz             |               |               | Dosya   |            |               |                 |  |
|                         | 52    | 27 | 7 28  | 29   | 30    | 31          | 1            | 2               | Göst          | terilecek ver | i vok.  |            |               |                 |  |
|                         | 01    | 3  | 4     | 5    | 6     | 7           | 8            | 9               | 005           | connected ver | r yoki  |            |               |                 |  |
|                         | 02    | 10 | 11    | 12   | 13    | 14          | 15           | 16              |               |               |         |            |               |                 |  |
|                         | 03    | 17 | / 18  | 19   | 20    | 21          | 22           | 23              |               |               |         |            |               |                 |  |
|                         | 04    | 24 | 25    | 26   | 27    | 28          | 29           | 30              |               |               |         |            |               |                 |  |
|                         | 05    | 31 | 1     | 2    | 3     | 4           | 5            | 6               |               |               |         |            |               |                 |  |
|                         |       |    | Ь     | ugün | 1     | Temi        | zle          |                 |               |               |         |            |               |                 |  |

- 3-) Plaka Detay Hareketleri Nasıl Alabilirim?
  - Plaka detaylarınızın hareketlerinizi görüntüleyip rapor alabilmek için,Raporlar> Detaylı Tüketim Raporuna tıklayınız.

| 🔿 Тот                                                      |                                  | Arama                            | Q            | Didar Turizm | (1) Şifre                          | Değiştir Kullanım Ki                                          | avuzu Çıkış                 |
|------------------------------------------------------------|----------------------------------|----------------------------------|--------------|--------------|------------------------------------|---------------------------------------------------------------|-----------------------------|
|                                                            | Ter                              | minat :563                       |              |              |                                    |                                                               |                             |
| yakıt <mark>matik</mark>                                   |                                  | Bilgiler Filola                  | r Limitler   | Araçlar Y    | akıtMatik                          | YakıtKartPlus                                                 | Raporlar                    |
|                                                            | 0                                |                                  |              |              |                                    |                                                               | Detaylı Tüketim<br>Raporu   |
| Ana Sayfa /                                                |                                  | Total Yakı                       | matik Portal |              |                                    |                                                               | YakıtKartPlus Raporu        |
| Sistem Uyarıları (Son 2                                    | 0 İşlem)                         |                                  |              |              | Kredi Du                           | rumu                                                          | Özet Tüketim Raporu         |
| Filo Adı                                                   | Plaka                            | Açıklama                         | Tarih        | İstasyon     | Y Filo                             | : DİDAR TURİZM NA                                             | Araç Tüketim Raporu         |
|                                                            | Gö                               | isterilecek veri yok.            |              |              | Top<br>Cari                        | lam Limit<br>i Hesap Bakiyesi                                 | Kalan Limit Raporu          |
| * Sistem uyarısı bulunı<br><mark>Son Dönem Alımları</mark> | Kalan Limit Raporu -<br>Dekontlu |                                  |              |              |                                    |                                                               |                             |
| 526                                                        |                                  |                                  |              |              | Kullanım                           | Özeti                                                         | Araç Limit Raporu           |
| 400                                                        |                                  |                                  |              |              | KART<br>MI-FAR                     | E                                                             | Departman Tüketim<br>Raporu |
| 300                                                        |                                  |                                  |              | 240          | Kullanılı<br>Kullanılı<br>* Toplan | an Toplam Litre<br>an Toplam Tutar<br>a litre ve toplam tutar | Sistem Uyarıları            |
| 100                                                        |                                  |                                  |              |              | dönemi b                           | oilgilerinin özetidir.                                        | KK Tahsilat Raporu          |
| 0                                                          | 30 Oca.                          | 31 Oca. 01 Şub. 02               | şub. 03 şub. | 04 Şub.      | Güncel D                           | )uyurular                                                     |                             |
|                                                            | A Mob                            | orin <u> Motorin(Excellium</u> ) |              |              |                                    | Gösterilecek v                                                | eri yok.                    |

 Plaka hareketlerinizi görüntülemek istediğiniz tarih aralıklarını seçip LİSTELE tuşuna tıklayınız.Excel logosuna tıklayarak plaka hareket raporunuzu indirebilirsiniz.

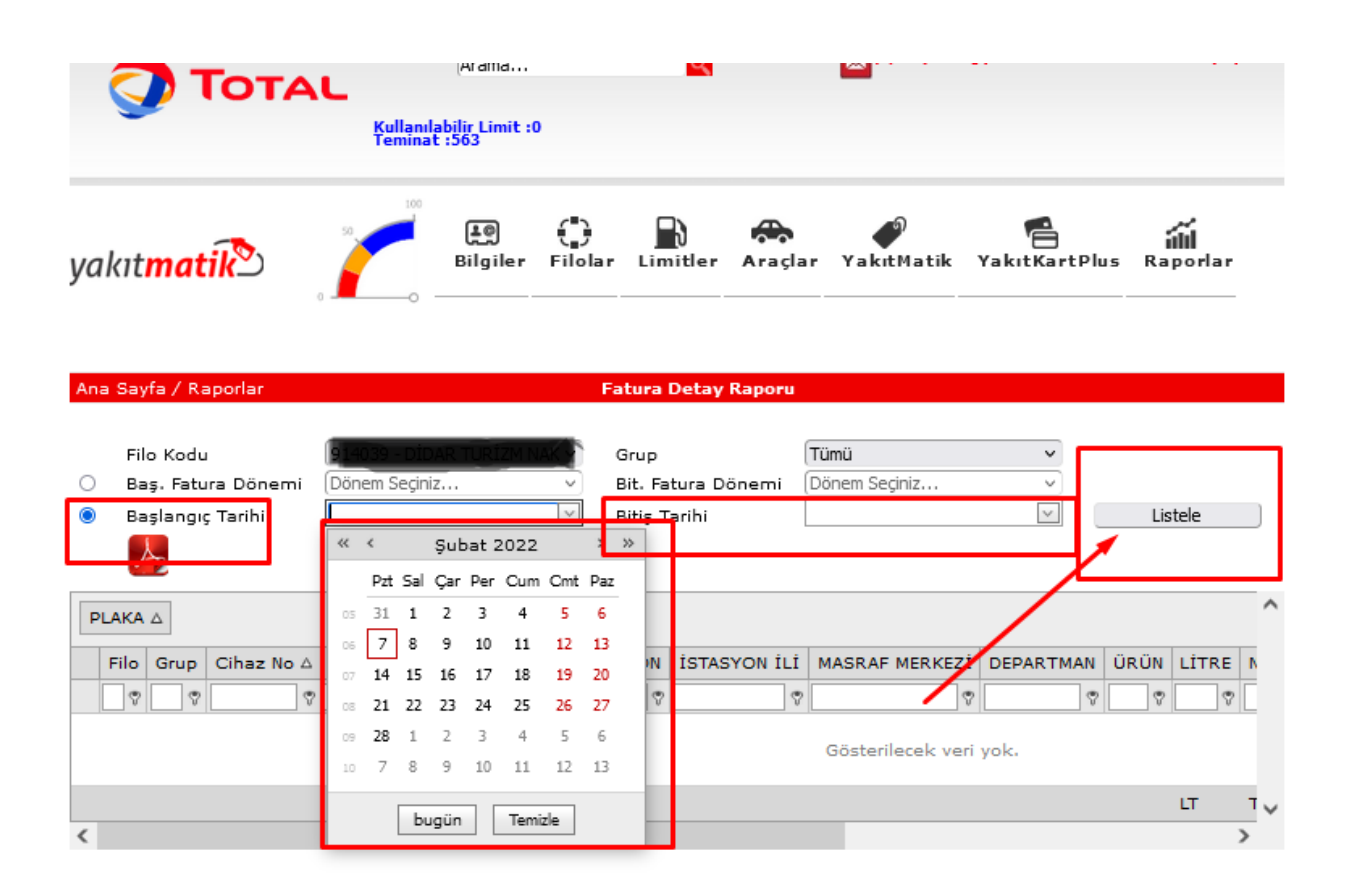